# ImPyracle On-Line Claims Search & Review Training

Originally Presented by:

Staci Ulp, Executive Vice President & COO, Inservco

Nancy White, Systems Support Specialist, Inservco

PennPRIME Staff

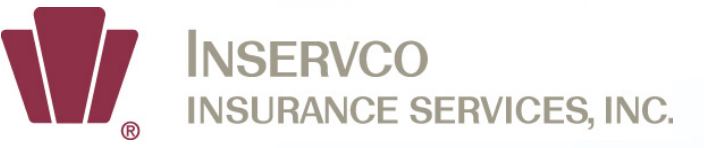

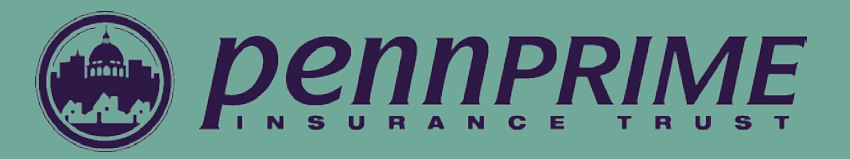

## Inservco Impyracle Website www.inservco.net

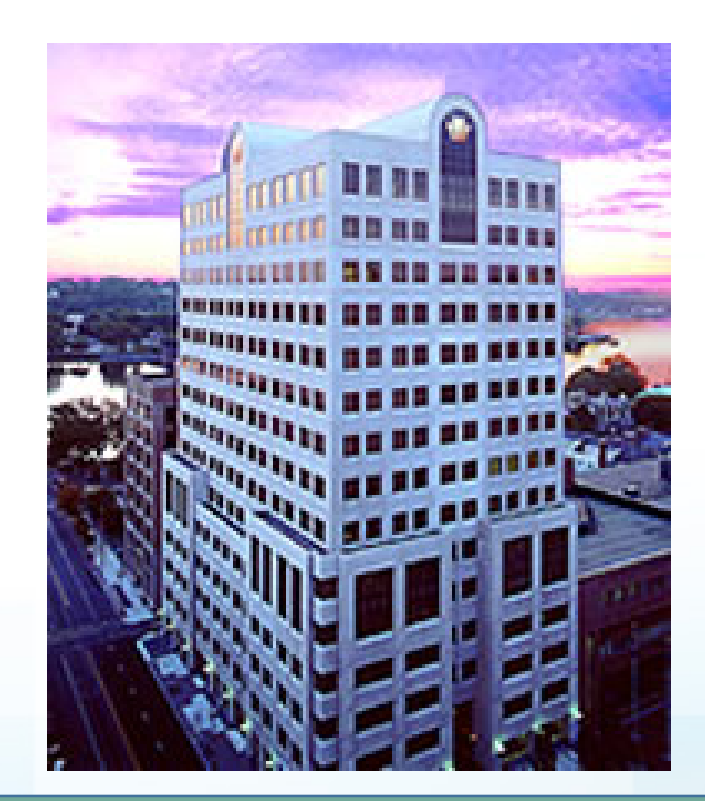

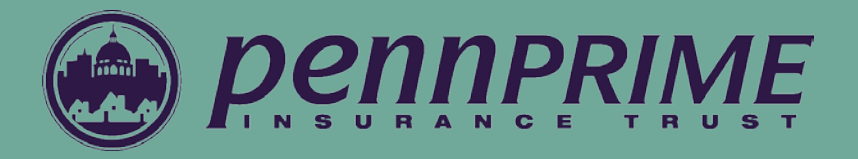

#### **Procedures To Gain On-Line Access**

- To access the Inservco Home Page, type www.inservco.net.
- Once the Home Page is accessed, click on "For Our Clients" from the menu on the left.

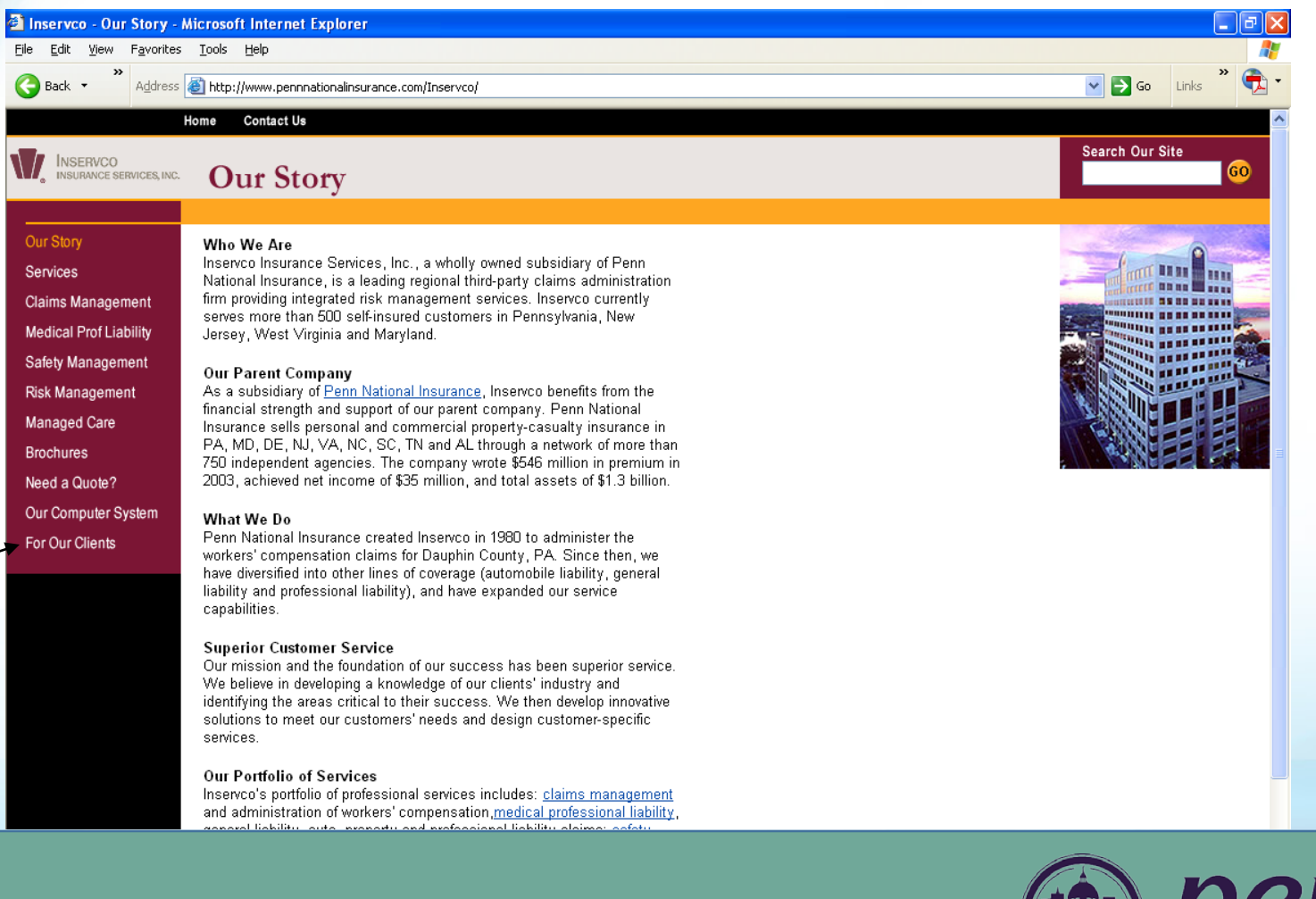

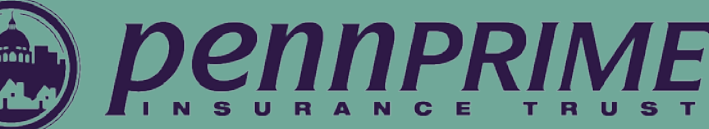

- Type your Inservco secured UserID and Password on the login screen, then click on "Client Login." Note: The UserID and Password are not case sensitive.
- If you have not read the Terms & Conditions of Use document, please do so before continuing.

| nservco - Login - Microsoft Internet Explorer                                                                                                    | 📟 🄍 🈂 🐨 🖄 🙆 🕑 🖉 🍕                          | 💶 ڬ 😵 🖳 🕹 😼 🖓 🚱 🗺 💶      |
|----------------------------------------------------------------------------------------------------|--------------------------------------------|--------------------------|
| le Edit View Favorites Tools Help                                                                                                    |                                            |                          |
| • Back 🔹 🔿 🚽 🗿 🛃 🔕 Search 🛛 Favorites 🎯 History 🛛 🛃 🕇                                                                                                    | - 🗿 🖬 📃                                    |                          |
| dress 🙋 https://www.pennnationalinsurance.com/Inservco-Secure/Login.aspx?Re                                                                                                    | eturnUrl=%2fInservco-Secure%2fdefault.aspx | 💌 🔗 Go 🛛 Links           |
| INSERVCO<br>INSURANCE SERVICES, INC.                                                                                                    |                                            |                          |
| Easy online access to the informatio<br>Clients: Enter your login information in the spaces below<br>User ID<br>Password<br>Client Login<br>For login help call 1.800.356.0438 Ext.2021 Monday - Friday, 7:30 | n you need                                 |                          |
| Corporate Home                                                                                                    |                                            |                          |
| Privacy Terms & Conditions All material protected by copyright © 2003 Inser                                                                                                    | ervoo Insuranoe Servioes, Ino.             | INSERVICE SERVICES, INC. |

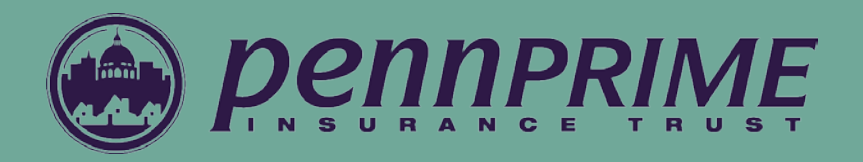

- The main screen is divided into four informational sections:
  - Tools applications available based on your security
  - Support user manuals for each application and general Help Desk information
  - Downloads configuration information needed for some applications
  - Alerts announcements and informational area for items such as web site changes
- The screen may appear differently due to security access.

| servco - Our Clients - Microsoft Internet Explorer                                                                  |                               |                                                                                                    |
|----------------------------------------------------------------------------------------------------|-------------------------------|----------------------------------------------------------------------------------------------------|
| Edit View Favorites Tools Help                                                                                      |                               | A                                                                                                    |
| ack • Address limit https://www.pennationalinsurance.com/Inservco-Sec                                               | ure/default.aspx              | Contraction Contraction Contra |
|                                                                                                    |                               | Search Our Site                                                                                                    |
| INSURANCE SERVICES, INC.                                                                                            |                               | 60                                                                                                    |
| Clients Home Downloads Support Tool                                                                                 | 5                             |                                                                                                    |
| TOOLS                                                                                                    |                               |                                                                                                    |
| <u>CAT Fund Annual Limit</u>                                                                                        | <u>First Report of Injury</u> |                                                                                                    |
| ImageRIGHT                                                                                                    | • <u>OSHA 300</u>             |                                                                                                    |
| ImPyracle                                                                                                    | <u>Reports</u>                |                                                                                                    |
| - SUPPORT                                                                                                    | DOWNLOADS                     |                                                                                                    |
| Help Desk Information                                                                                               |                               |                                                                                                    |
| How To Use Reports                                                                                                  |                               |                                                                                                    |
| How To Use Pyramid                                                                                                  |                               |                                                                                                    |
| How To Use OSHA 300                                                                                                 |                               |                                                                                                    |
| How To Use FROI                                                                                                    |                               |                                                                                                    |
| How To Use CAT Fund Annual Limit                                                                                    |                               |                                                                                                    |
| How To Use ImPyracle                                                                                                |                               |                                                                                                    |
|                                                                                                    |                               |                                                                                                    |
| Alerts<br>Å ImPyracle Improvements - August 25, 2005                                                                |                               |                                                                                                    |
| ▲ ImPyracle Improvements - May 19, 2005                                                                             |                               |                                                                                                    |
| Instreport of injury (PROI) - March 31, 2005     ImPyracle Improvements - January 28, 2005                          |                               |                                                                                                    |
| ImPyracle Improvements - January 13, 2005     ImPyracle Improvements - December 30, 2004                            |                               |                                                                                                    |
| ImPyracle Improvements - December 12, 2004                                                                          |                               |                                                                                                    |
| Inservco FKOI Outage this weekend - December 2, 2004     Pyramid Upgrade ActivityNJ Client downtime - July 29, 2004 |                               |                                                                                                    |
| A Did You Know? - February 2004                                                                                     |                               |                                                                                                    |

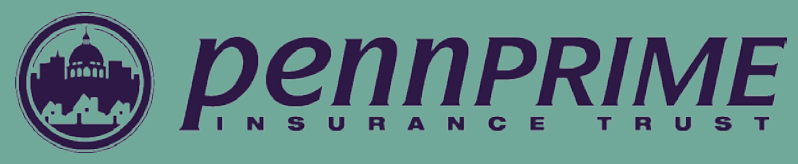

### On-Line Claims Search & Review For All Coverage Lines

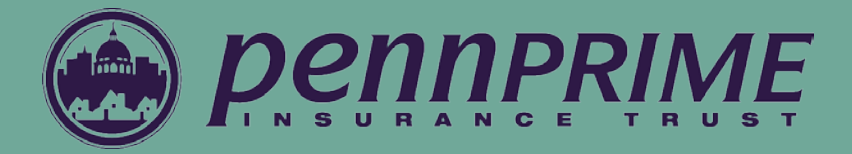

### Purpose

- Secured site for our members
- Application allows members to view claim information as well as images from Inservco's Pyramid and ImageRIGHT databases
- The tool allows view-only access to the user

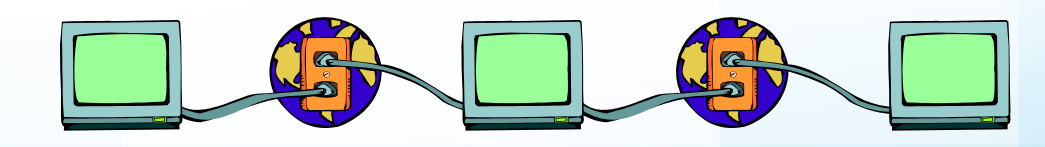

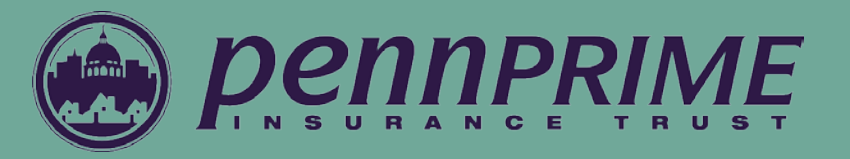

#### Search Screen

- Allows a user to search for claims within an authorized account.
- Search criteria include the following:
- Account
- Location
- Status
- Claim Number
- Company Name
- Identifier
- Occurrence Date, and
- Receive Date

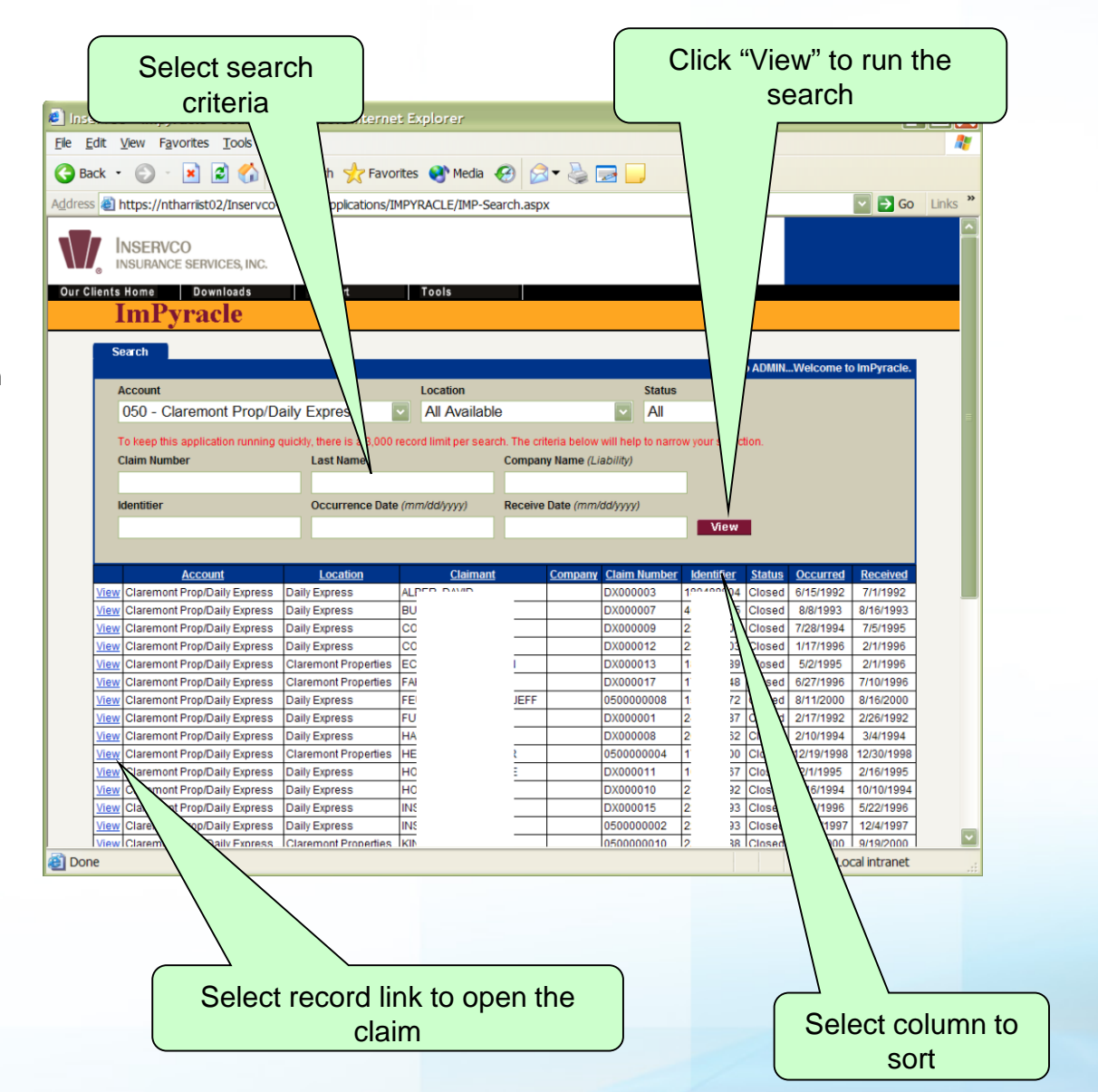

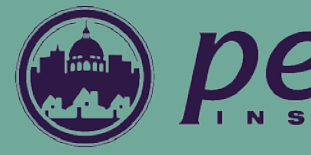

#### <u>Claim Screen</u>

- Allows a user to view information for a single claim, associated claimants and financial summary.
- Fields include among others:
- Claim Number
- Status
- Close Date
- Policy
- Examiner
- Outstanding Reserve
- Paid
- Recovery
- Incurred, and
- Claimant Name

| Select a tab to                                                                                                    | view                                                                                                    |                                                                    | Current C                                                                                                    | laim Number                                                                                                    |                                                |
|----------------------------------------------------------------------------------------------------|----------------------------------------------------------------------------------------------------|--------------------------------------------------------------------|----------------------------------------------------------------------------------------------------|----------------------------------------------------------------------------------------------------|------------------------------------------------|
| Inserveo - Impyrae   Ele Edit View Favorit   Back · O · X   Address Antps://ntharns   Inserveo   Inserveo   Inserveo   Inserveo   Inserveo   Inserveo   Inserveo   Inserveo   Inserveo   Inserveo   Inserveo   Inserveo   Inserveo   Inserveo   Inserveo   Inserveo   Inserveo   Inserveo   Inserveo   Inserveo   Inserveo   Inserveo   Inserveo   Inserveo   Inserveo | s - Microsoft Inte<br>Help                                                                                                    | ernet Explorer<br>Favorites 🔮 Media<br>ons/IMPYRACLE/IMP-<br>Tools | a 🤣 🔗 ▾ چ 🔁<br>Claims.aspx                                                                                                    |                                                                                                    | Go Links *                                     |
| Search Claim<br>Account Number<br>Claim Number<br>Claim Status<br>Occurrence Date<br>Receive Date                                                                                                    | Payments         Reserved           050 - Claremont Prop/Daily E         DX000013           DX000013         Closed           5/2/1995         2/1/1996 | ves Litigation<br>xpress                                           | Notes         Images           Policy         State           Accident         Agency           Claim Description         Claim Description | Current<br>WCALL - Workers Compens<br>56 - Strain/Injury By-Lifting<br>-                                                                                            | Claim Number: DX000013<br>ation                |
| Location<br>Financial Summary<br>O/S Reserve Amount<br>Paid Amount<br>Recovery Amount<br>Insurand Amount                                                                                                    | 4/1/1998<br>1649 - Claremont Properties<br>Indemnity<br>\$ 0.00<br>\$ 5,256.59<br>\$ 0.00<br>\$ 5,256.59                                                | Medical<br>\$ 0,00<br>\$ 11,042 22<br>\$ 0<br>\$ 11,042            | Examiner           Questionable           Rehab           \$ 0.00           \$ 0.00           \$ 0.00           \$ 0.00                     | Legal         Expr           \$ 0.00         \$           \$ 0.00         \$           \$ 0.00         \$           \$ 0.00         \$           \$ 0.00         \$ | e Totals p \$ 0.00 \$ 16,298.91 \$ 5.16,000 01 |
| Claimant Information<br>Claimant Name<br>Address<br>City, State Zip<br>Identifier<br>Birth Date<br>Claimant Status<br>AVVW<br>Benefit Amount                                                                                                    | 1/1/<br>00<br>d<br>41                                                                                                    |                                                                    | Claimant Suffix<br>Comment<br>Occupation<br>Department<br>Injury<br>Part of Body<br>Receive Date<br>Close Date                              | 001<br>-<br>-<br>52 - Strain<br>43 - Back - Disc<br>2/1/1996                                                                                                    |                                                |
| Corporate Home Logor<br>Priveox Terms & Cons<br>Claimant Informa                                                                                                    | ation                                                                                                    | t © 2004 Insen                                                     | e Services, Inc.                                                                                                    |                                                                                                    | al intranet                                    |
|                                                                                                    |                                                                                                    | Financ                                                             | cial Summa                                                                                                    | у                                                                                                    |                                                |

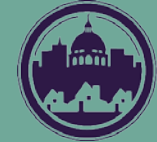

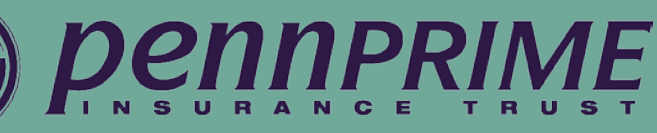

- Payments Screen
- Allows a user to search then view payment information for a claim and examine details for a particular payment.
- Grid fields include:
- Type
- Issued
- Status
- From
- Thru
- Check #
- Payee Name
- Paid and Requested, among others

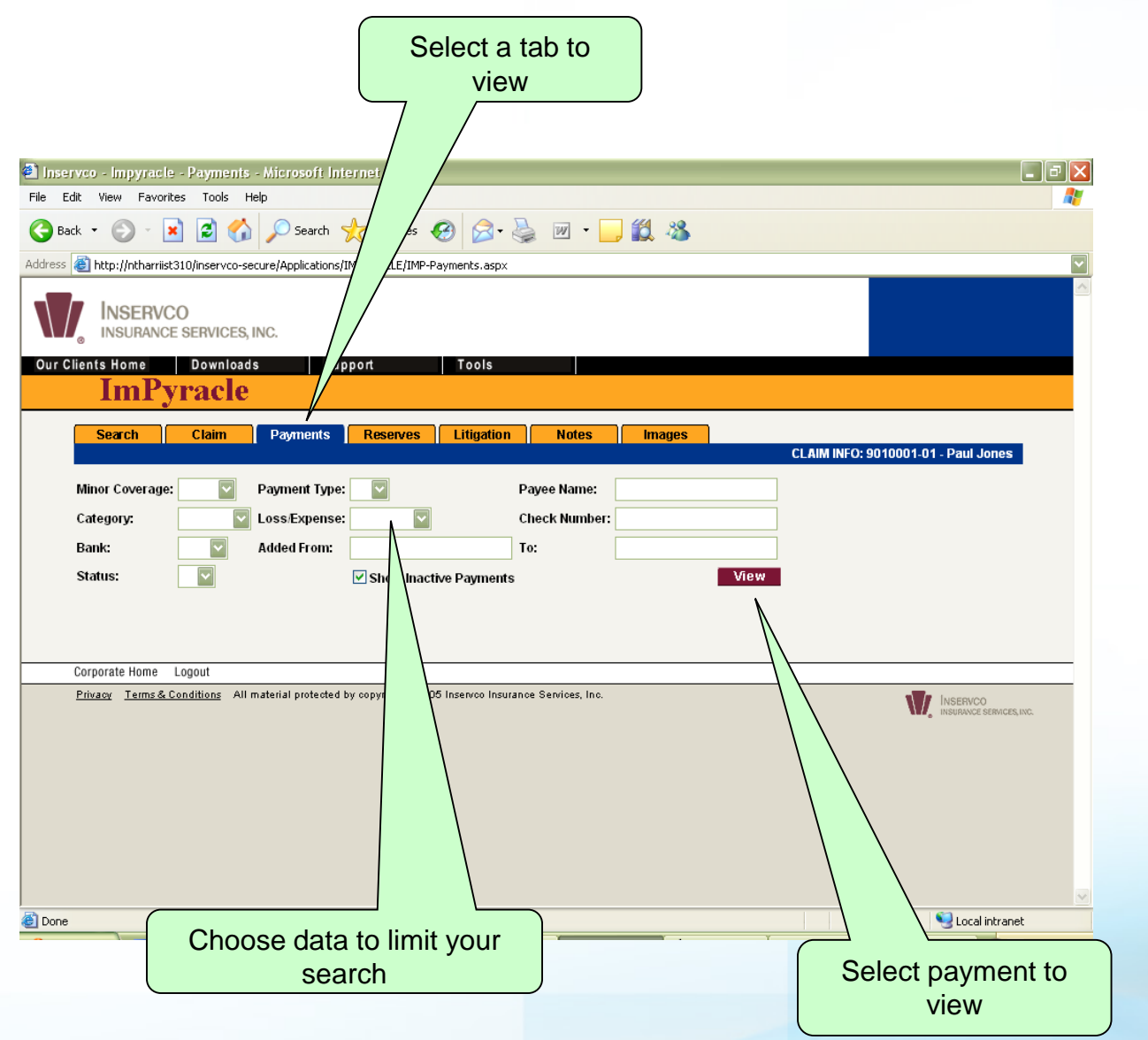

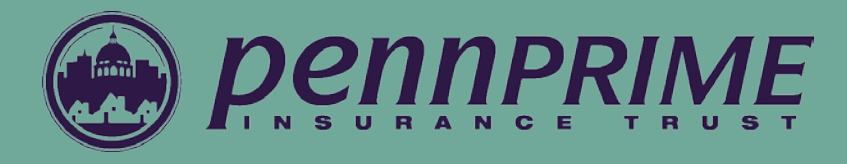

| Inservco - Impyracle - P             | ayments - Micr        | osoft Internet Expl     | orer          |                |            |                  |             |                |             |              |            | >            |
|--------------------------------------|-----------------------|-------------------------|---------------|----------------|------------|------------------|-------------|----------------|-------------|--------------|------------|--------------|
| ile Edit View Favorites Tools Help 🥂 |                       |                         |               |                |            |                  |             |                |             |              |            |              |
| Back 🔹 🕥 🕤 🔀                         | 2 🏠 🔎                 | Search 🤸 Favorite       | • 🙆 🔗         | • 🎍 🛙          | w • 📃      | 12 🖏             |             |                |             |              |            |              |
| ress 🕘 http://ntharriist310/         | Inservco-Secure/A     | pplications/IMPYRACLE/I | MP-Payments.a | aspx           |            |                  |             |                |             |              |            | •            |
| INSERVCO                             | RVICES, INC.          |                         |               |                |            |                  |             |                |             |              |            |              |
| ur Clients Home                      | )ownloads             | Support                 | Tools         | \$             |            |                  |             |                |             |              |            |              |
| ImPyr                                | acle                  |                         |               |                |            |                  |             |                |             |              |            |              |
|                                      |                       |                         |               |                |            |                  |             |                |             |              |            |              |
| Search (                             | Claim Pay             | rments Reserve          | s Litigat     | tion I         | Notes      | Images           |             |                |             |              |            |              |
|                                      |                       |                         |               |                |            |                  |             |                |             |              | CLAIMI     | NFO: 9010001 |
| Category Descriptio                  | n                     |                         |               |                |            | Min              | Cov         | ./E Pm         | Typ Indem   | inity        | Total      |              |
| PADBI Attorney Di                    | spursements           |                         |               |                |            | EXP              |             |                | N           | 00<br>01     | 17 005 50  |              |
| PCRPT Court Rep                      | orter                 |                         |               |                |            | EXP              |             | EXP C          | N           | \$1          | 377.38     |              |
| PCRPT Court Rep                      | orter                 |                         |               |                |            | EXP              |             | EXP V          | N           | (\$          | 232.50)    |              |
| Minor Coverage:                      |                       | Payment Type:           |               |                | -          | Payee Name       | :           |                |             | ]            |            |              |
| Category:                            |                       | Loss/Expense:           |               |                |            | Check Numb       | ber:        |                |             |              |            |              |
| Bank:                                |                       | Added From (mm/d        | d/www):       |                |            | To (mm/dd/y      | vvv):       |                |             | ī            |            |              |
| Statue                               |                       | 1                       |               | hann han atè m | Devenuente |                  |             |                | View        |              |            |              |
| Status.                              |                       |                         | <b>×</b> 5    | now inactive   | e Payments |                  |             |                | A16.84      |              |            |              |
| Total of Selected Pa                 | monte: \$10.888       | 06                      |               |                |            |                  |             |                |             |              |            |              |
| <u>Category Typ</u>                  | e <u>Status</u> Check | Issued From             | <u>Thru</u>   | Payee<br>Name  | Payee ID   | <u>Requested</u> | <u>Paid</u> | <u>Address</u> | <u>City</u> | <u>State</u> | Zip        | Add By<br>ID |
| PCRPT - Court<br>Reporter            | C 10907               | 7/23/2005 2/25/2005     | 5 2/25/2005   | *              |            | \$ 119.78        | \$119.7     | 78             | Beckley     | wv           | 25801      | PPISKDP      |
| PAFB - Attorney<br>Fees (billable)   | C 10908               | 7/23/2005 10/4/2004     | 12/27/2004    |                |            | \$ 2,575.00      | 2,575.0     | \$<br>10       | Huntington  | wv           | 25728      | PPISKDP      |
|                                      |                       |                         |               |                |            |                  |             |                |             |              |            |              |
| Done                                 |                       |                         |               |                |            |                  |             |                |             |              | S Local in | itranet      |

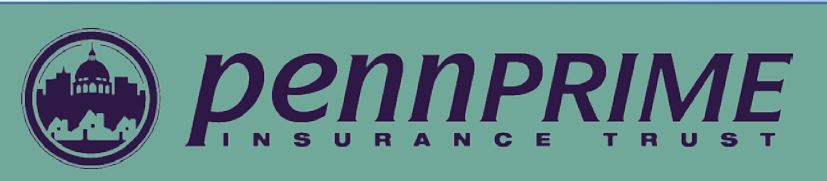

#### **Reserves Screen**

Allows a user to view financial information for a claim. Grid fields include: Add Date, Status, Coverage, Net Change, Added By, Reason and Comment.

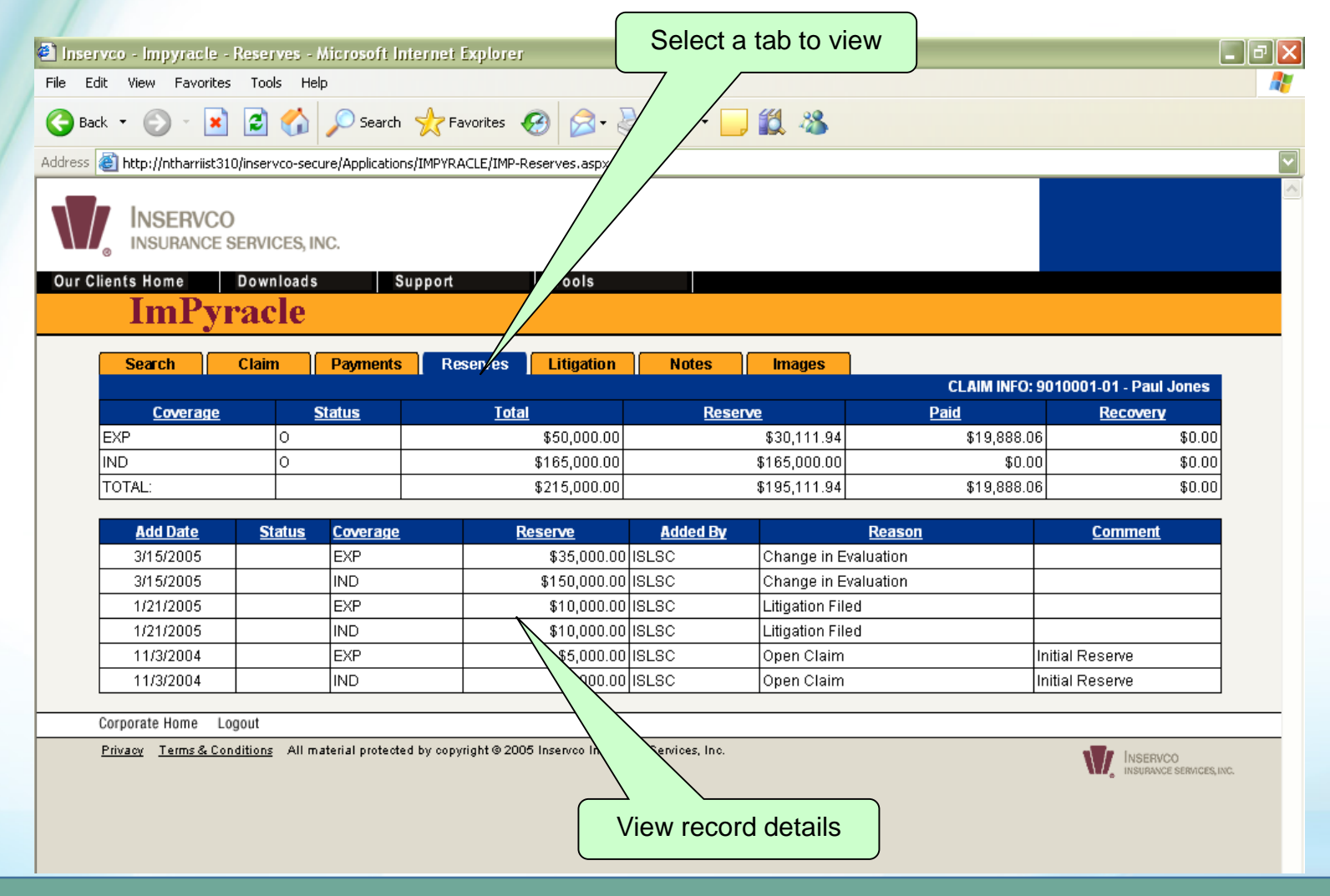

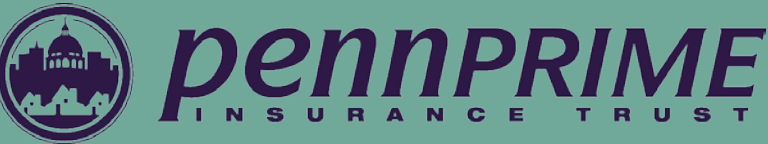

#### **Notes Screen**

Allows a user to view adjuster notes for a claim and examine details for a particular note. Grid and Details include: Effective Date, Add Date, Event Code, User ID and Text.

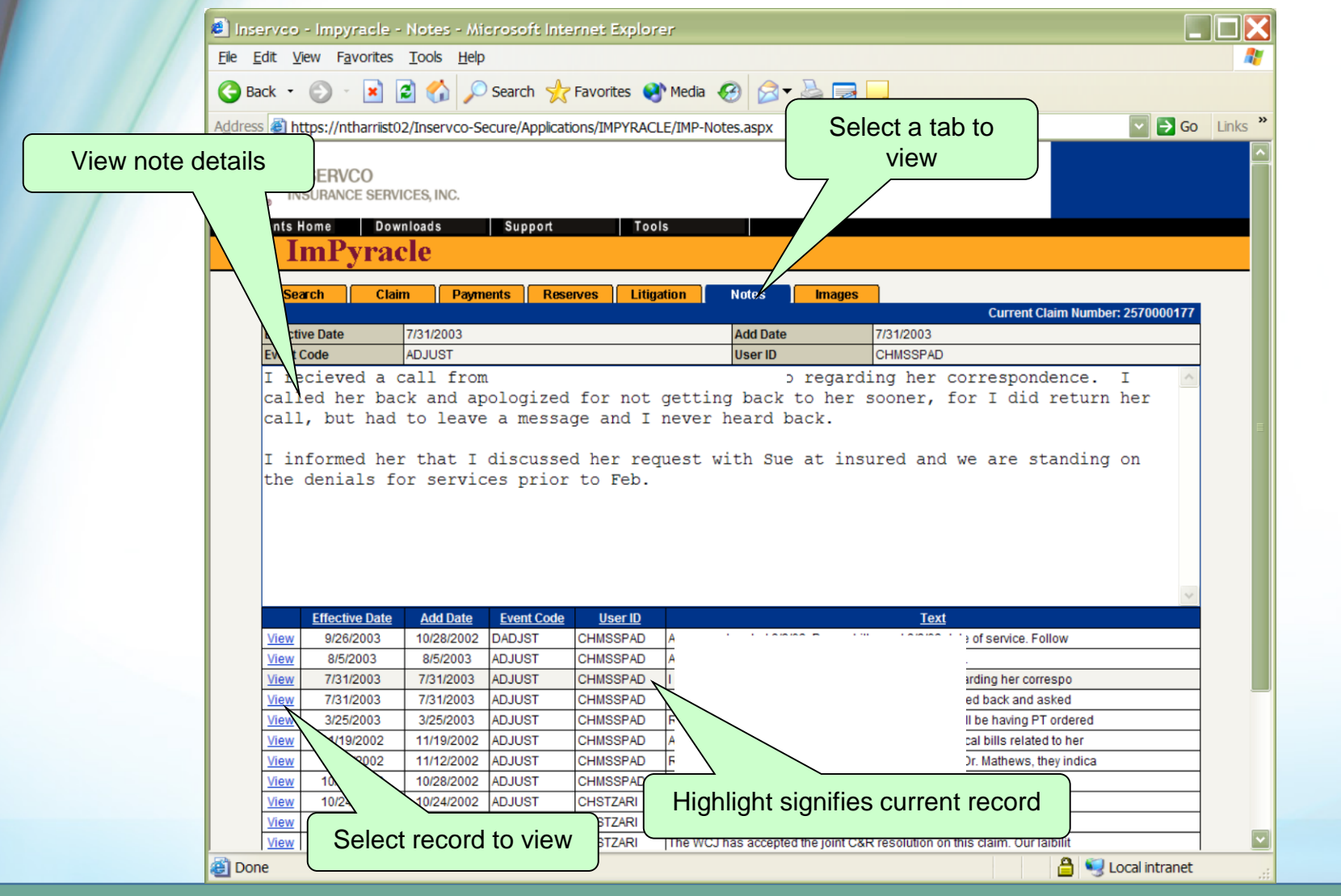

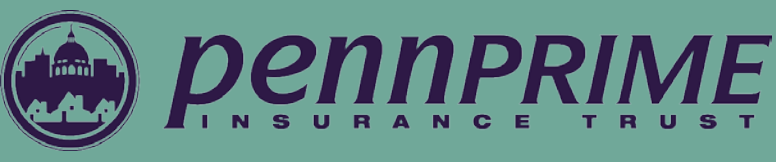

#### Images Screen

Allows a user to view images associated with a claim. The "View" link allows the user to open a PDF document within the browser. Grid fields include: Date, Folder, Document and Pages.

| 🦲 Inser                 | vco - I         | mpyracle - Ima                       | ages - Microsoft Internet Explore       | r                      |            |
|-------------------------|-----------------|--------------------------------------|-----------------------------------------|------------------------|------------|
| <u>F</u> ile <u>E</u> d | it <u>V</u> iew | F <u>a</u> vorites <u>T</u> oo       | ols <u>H</u> elp                        |                        | A.         |
| 🕝 Bac                   | k • 🤅           | ) - 💌 🖻 🄇                            | 🏠 🔎 Search 🤺 Favorites   🌒 M            | e Select a tab to view |            |
| A <u>d</u> dress        | Attps           | ://ntharriist02/Ins                  | ervco-Secure/Applications/IMPYRACLE/I   | MP-Iny                 | Go Links 🔭 |
| Our Clie                | INSU<br>INSU    | ERVCO<br>RANCE SERVICES,<br>Download | INC.<br>ds Support 7 5                  |                        |            |
|                         | 111             | ii yracie                            |                                         |                        |            |
|                         | Search          | Claim                                | Payments Reserves Litigation            | n Notes Images         |            |
|                         |                 |                                      |                                         | Current Claim Number:  | 2570000177 |
|                         |                 | <u>Date</u>                          | Folder                                  | <u>Document</u>        | Pages      |
| -                       | View            | 12/27/2002                           | Medical                                 | Denied Bill            | 7          |
| -                       | View            | 12/26/2002                           | Medical                                 | Medical Bill           | 5          |
| -                       | View            | 12/26/2002                           | Medical                                 | Medical Bill           | 3          |
| -                       | View            | 12/26/2002                           | Medical                                 | Medical Bill           | 6          |
| -                       | View            | 12/23/2002                           | Medical                                 | Medical Bill           | 2          |
| -                       | View            | 12/23/2002                           | Medical                                 | Medical Bill           | 3          |
| -                       | View            | 12/23/2002                           | Medical                                 | Medical Bill           | 3          |
| -                       | View            | 12/19/2002                           | Medical                                 | EOB                    | 6          |
| -                       | View            | 12/18/2002                           | Medical                                 | Medical Bill           | 9          |
| -                       | View            | 12/17/2002                           | Medical                                 | Medical Bill           | 2          |
| -                       | View            | 12/17/2002                           | Medical                                 | EOB                    | 2          |
| -                       | View            | 12/13/2002                           | Medical                                 | EOB                    | 4          |
| -                       | View            | 12/13/2002                           | Medical                                 | Denied Bill            | 2          |
| -                       | View            | 2/12/2002                            | Medical                                 | EOB                    | 2          |
| -                       | View            | <u> </u>                             | Medical                                 | Denied Bill            | 4          |
| -                       | View            | 12                                   | Miscellaneous                           | Miscellaneous          | 1          |
| -                       | View            | 12/11                                | Medical                                 | Medical Bill           | 15         |
| -                       | View            | 12/10/20                             | Nal                                     | EOB                    | 6          |
| -                       | View            | Sele                                 | ct record to view                       | Miscellaneous          | 1          |
| -                       | View            |                                      |                                         | FOR                    | 2          |
| -                       | <u>View</u>     | 7210012002                           |                                         | Medical Bill           | 4          |
| -                       | View            | 12/05/2002                           | Medical                                 | Medical Bill           | 6          |
| -                       | View            | 12/05/2002                           | Medical                                 | FOR                    | 2          |
| -                       | View            | 12/05/2002                           | Medical                                 | Denied Bill            |            |
|                         | 10101100        | C/0105C/01012/                       | 100000000000000000000000000000000000000 | 1000011001100000000000 |            |

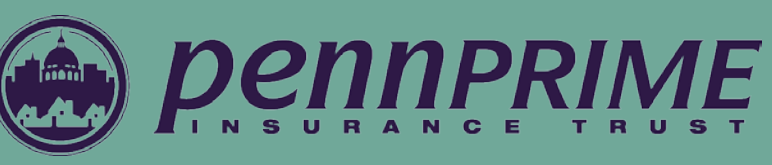

#### PDF Page

Allows a user to view documents for a claim (User must have Adobe Acrobat Reader or similar PDF viewer in order to see the images). The back button on the browser directs the user back to the "Images" screen.

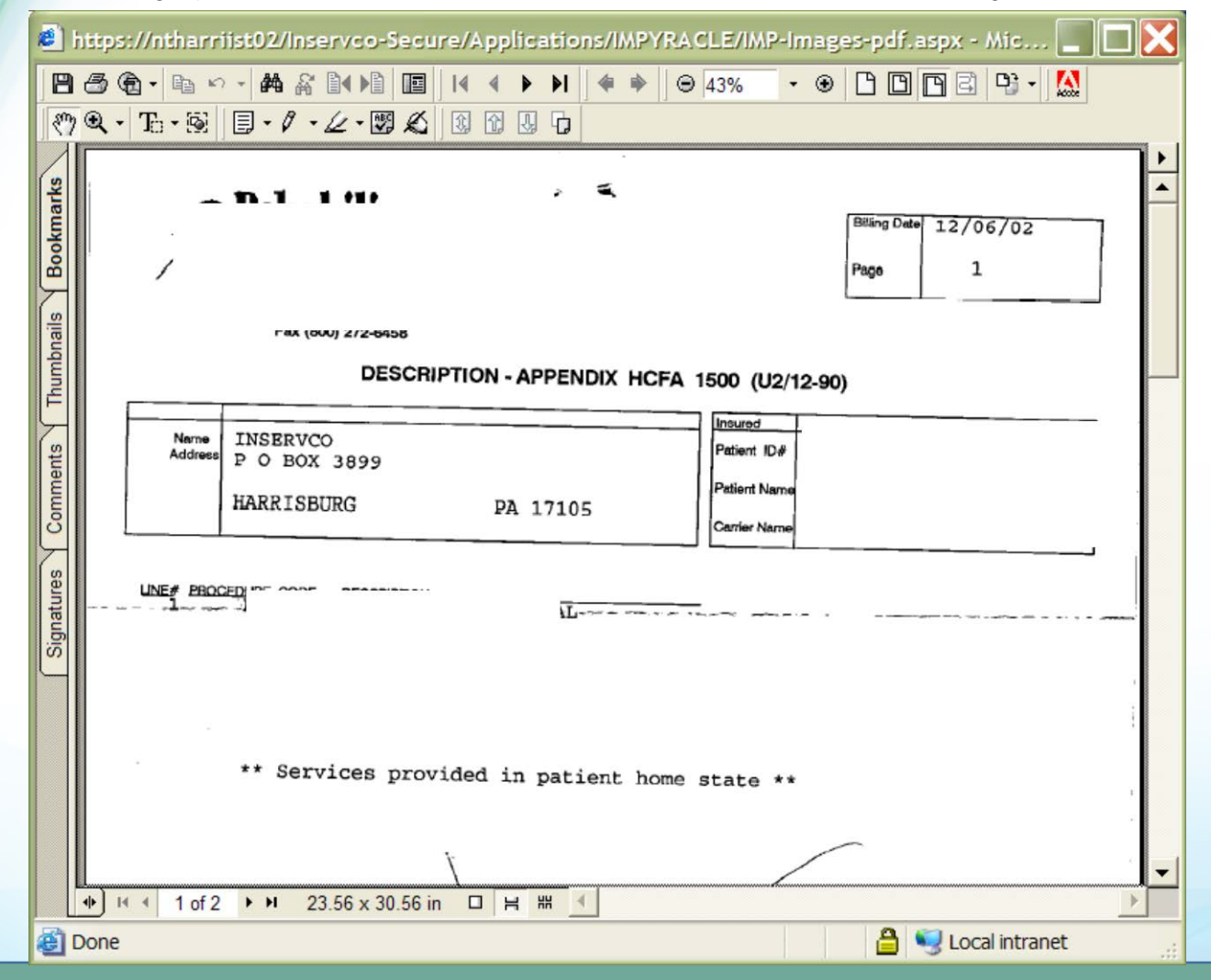

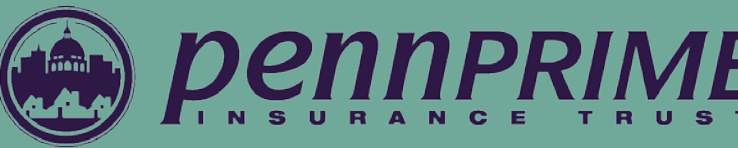

## Questions

### **CONTACT INFO:**

Insurance Services Director PennPRIME Insurance Trust 414 North Second Street Harrisburg, PA 17101 Toll Free within PA: (800) 848-2040 ext. \*258 Direct: (717) 236 9469 ext. \*258 Fax: (717) 231-9296

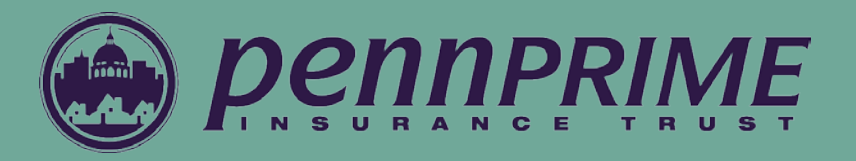